## **Create Your Patient Fusion Profile**

1. Patient's will receive a registration email to their email address on file with NeuSpine inviting you to "Access Your Records". Please click the button to register. You can register on a computer or a mobile device, but <u>USE Firefox or Chrome browsers</u> ONLY.

| Access your records                                                                                                    | by Practice Fusion                               |
|----------------------------------------------------------------------------------------------------|--------------------------------------------------|
| Hi                                                                                                    |                                                  |
| Integrative Medicine has invited you to access your health recor-<br>Learn what's in your files, including lab results, medication histor<br>doctors. | ds on Patient Fusion.<br>ry, and notes from your |
| Access your records                                                                                                    |                                                  |
| The only thing more important than your health is your peace of health records now.                                                                   | mind. Access your                                |
| The Patient Fusion Team                                                                                                    |                                                  |
| Privacy Policy   Patient Fusion                                                                                                    |                                                  |
|                                                                                                    |                                                  |
|                                                                                                    |                                                  |
|                                                                                                    |                                                  |

**2**. After clicking the "Access Your Records" button, you will be able to choose if you want to enter a PIN or request a mobile security code with your phone. **Please select "Request security code via phone".** 

| verify identity why?                                   |  |
|--------------------------------------------------------|--|
| <ul> <li>Enter PIN received from the doctor</li> </ul> |  |
| Request security code via phone                        |  |

**3**. You will then have to verify your identity using your date of birth (in MM/DD/YYYY format) and the phone number you have recorded in their record.

| All fields are required.                                                                                          |                                                              |  |
|----------------------------------------------------------------------------------------------------|--------------------------------------------------------------|--|
| Patient's date of birth (MM/DD/YYYY)                                                                              |                                                              |  |
| Patient's date of birth (MM/I                                                                                     | DD/YYYY)                                                     |  |
| Receive code via                                                                                                  | pice                                                         |  |
| By requesting a code, you grant Pra<br>a security code via text/voice. You u<br>message and data rates may apply. | actice Fusion permission to send<br>inderstand that standard |  |
| « Back                                                                                                    | Dogwoot codo                                                 |  |

4. After verifying your identity, you will want to select "Create a new account".

| Set up account                                                 |  |
|----------------------------------------------------------------|--|
| Your identity has been verified                                |  |
| <ul> <li>Link to an existing Patient Fusion account</li> </ul> |  |
| Create a new account                                           |  |
| Continue                                                       |  |

**5**. Once you choose to create a new account, you will select and answer a security question, and create a username and password. Your default username will be pre-populated as the patient's email address or most recent username. **If you receive the error message "Username has already been taken," you will need to alter your username**.

Passwords should be a minimum of 8 characters and should contain one uppercase letter and a number or symbol.

| Choose a security c                                                                                                    | question                                                                                                    |
|----------------------------------------------------------------------------------------------------|----------------------------------------------------------------------------------------------------|
| Q: Select a security qu                                                                                                    | Jestion                                                                                                    |
| A: Enter your answer                                                                                                    |                                                                                                    |
| Enter your account                                                                                                    | credentials                                                                                                    |
| <b>1</b> Your first name                                                                                                    | <b>1</b> Your last name                                                                                                    |
| 0                                                                                                    |                                                                                                    |
| Username                                                                                                    |                                                                                                    |
|                                                                                                    |                                                                                                    |
|                                                                                                    |                                                                                                    |
| Password for new a                                                                                                    | account                                                                                                    |
| Password for new a Confirm password                                                                                                    | account                                                                                                    |
| Password for new a Confirm password By clicking "Create new accounts                                                                                                    | account<br>ount", you are indicating that you are t                                                                                                    |
| Password for new a<br>Confirm password By clicking "Create new accorpatient or the authorized representation of the authorized representation of our User Agreement of our User Agreement of ou | account<br>ount", you are indicating that you are the<br>presentative of the patient who has<br>ortal account. You also agree to the<br>ot and Privacy Policy |

At this point, you will be logged in to your account, where you can access your health records. You now have access to view any diagnoses, medications, immunizations, allergies, procedures or care plans you have recorded as structured information, as well as any lab results you have explicitly shared with them and upcoming or past appointments. The content of your chart notes will not be shared.